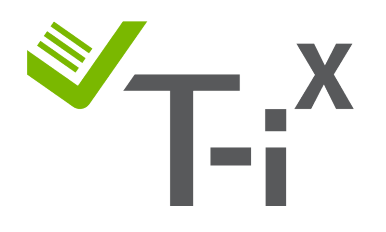

# Contadora de Efectivo T-i<sup>x</sup> Instrucciones EURO € España

Información importante (Leer atentamente antes de usar la Tellermate)

- La calibración manual es permanente?
- ¿Por qué necesito actualizar la contadora?
- Mi contadora de efectivo dice 'ACESO DENEGADO' ¿Qué puedo hacer?
- Necesito más ayuda, ¿Puedo llamar al servicio al cliente?

## **Instrucciones Genéricas:**

- Navegación
- ¿Cómo sé cuándo necesita ser calibrada?
- Introducir el Número PIN

## Instrucciones para la calibración

- Instrucciones de Monedas
- Instrucciones para Billetes de 5€
- Instrucciones para Billetes de 10€
- Instrucciones para Billetes de 20€
- Instrucciones para Billetes de 50€
- Instrucciones para Billetes de 100€
- Instrucciones para Billetes de 200€

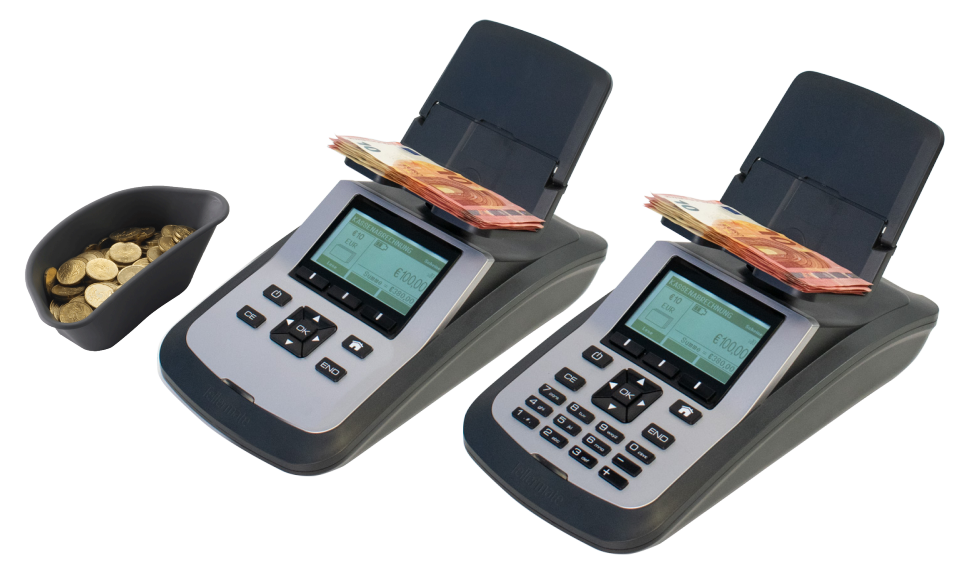

## Información Importante

## ¿La calibración manual es permanente?

- La calibración manual es una solución **temporal**. Si la contadora se restablece como configuración de fábrica, los cambios realizados se perderán.
- Aconsejamos que compre la máquina con el software más actualizado, ya que esta incluirá las más recientes actualizaciones del EURO.
- Para más información puede conectar con la línea directa de ventas: 900505899

## ¿Por qué necesito actualizar la contadora de efectivo?

- El 8 de noviembre del 2012, el Banco Central Europeo anunció que la primera serie de billetes de EURO anterior sería reemplazada por la serie Europa (también llamada ES2), comenzando con el billete de 5 euros el 2 de mayo de **2013**.
- Si tu Tellermate fué comprada antes 2020, lo más probable es que necesite calibrar algunos billetes dependiendo del software en la Tellermate T-i<sup>x</sup>.
- Los billetes ES2 no se fabrican exactamente igual que los antiguos y, por lo tanto, tienen un peso diferente al almacenado en la configuración de fábrica de las unidades T-i<sup>x</sup> más antiguas.

## Mi contadora dice ERROR 43 - 'ACCESO DENEGADO'. ¿Qué puedo hacer?

- Si aparece el mensaje de error "Acceso denegado" mientras intenta acceder al Asistente de configuración, presione el botón INICIO y seleccione Arqueo presionando OK.
- 2. Aparecerá un mensaje de 'recuento en curso', simplemente presione el botón END.
- 3. Esto le llevará al menú Inicial, NO vuelva a entrar a **ARQUEO**. Ahora podrá proceder a seguir las instrucciones que vienen más abajo.

## Necesito más ayuda, ¿Puedo llamar al servicio Técnico de Tellermate?

- Nuestro servicio técnico está disponible para todo cliente que ha adquirido la contadora de forma directa o a través de vuestra central desde Tellermate. Por favor, tenga la contadora con usted cuando llame y localizado el número de serie (ej. FAB123456).
- Si ha comprado la contadora Tellermate por vía de un tercero (segunda mano) y tiene un problema, desde aquí recomendamos hablar con vendedor al que usted compró o a su distribuidor responsable, de cualquier modo, puede usar nuestras instrucciones.
- Nosotros NO ofrecemos servicio técnico a las contadoras de segunda mano, pero disponemos de un servicio de reparaciones, el cual puedes preguntar por precios y las opciones disponibles al servicio técnico.
- Nosotros <u>NO ofrecemos servicio técnico si la máquina carece de número de serie o</u> <u>tiene más de 8 años</u>.

## Teléfono de Tellermate Servicio Técnico 900505899

# Instrucciones Genéricas

# NAVEGACIÓN

Para poder seguir las instrucciones, por favor, eche un vistazo primero para saber que botones pulsar:

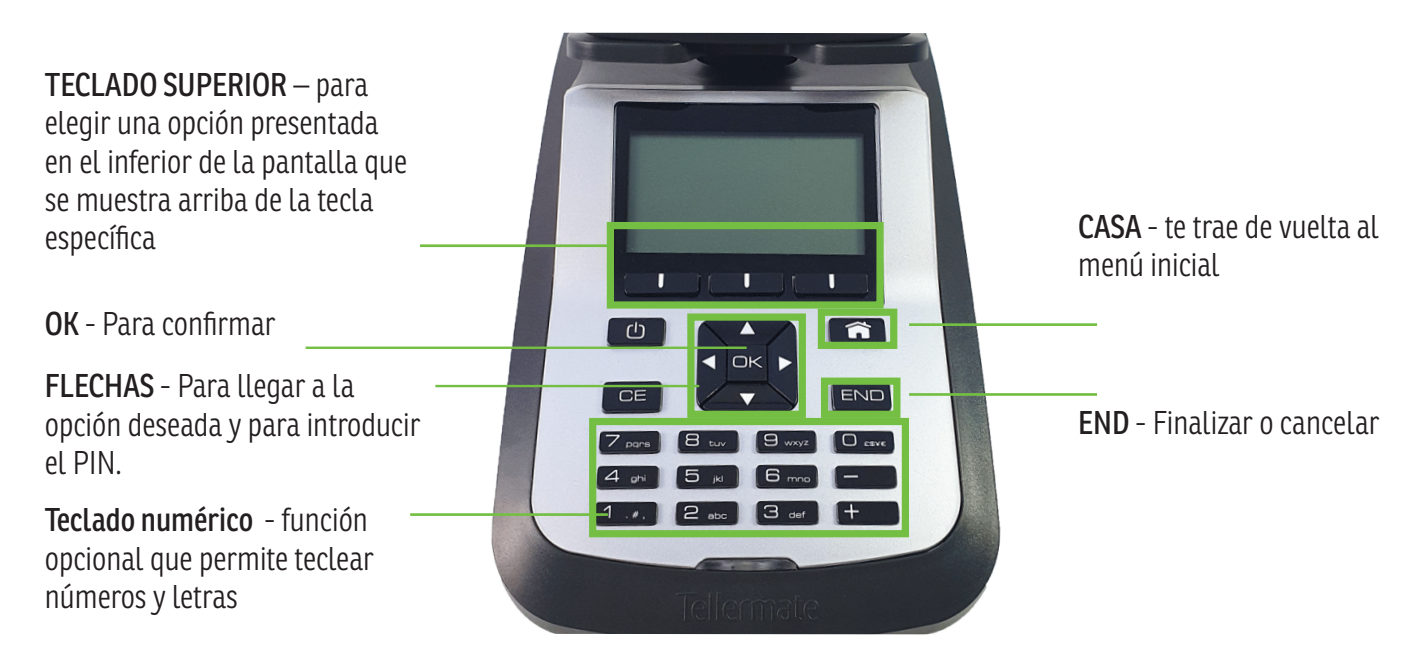

# ¿NECESITO CALIBRAR MI CONTADORA DE EFECTIVO?

- Antes de proceder la calibración, fíjate si el peso de los billetes o monedas es el correcto.
- Empieza en el menú inicial y use las flechas ▼▲hasta llegar a 'Diagnostico', presione OK
- Use las flechas ▼▲hasta llegar a '**Peso de los billetes**' o '**Peso de las monedas**', presione **OK**.
- Ahora podrá ver en la pantalla los pesos actuales guardados en su máquina:

| PESO DE LOS BILLETES | <eur></eur> | PESO DE LOS BILLETES | <eur></eur> | PESO DE LOS BILLETES | <eur></eur> |
|----------------------|-------------|----------------------|-------------|----------------------|-------------|
| €5                   | 0.7105      | €50                  | 0.9975      | €100                 | 1.0463      |
| €10                  | 0.8086      | €100                 | 1.0463      | €200                 | 1.0899      |
| €20                  | 0.8977 🖵    | €200                 | 1.0899 🗨    | €500                 | 1.1469      |
| Atrás Configurạción  | Siguiente   | Atrás Configuración  | Siguiente   | Atrás Configuración  | Siguiente   |

## NOTA:

Arriba puede ver los pesos estándar de la serie ES2, pero pueden variar ligeramente.

Ve a arqueo para hacer una comprobación:

- La plataforma debe estar vacía al iniciar un nuevo arqueo.
- Verifique que la plataforma no se tambalee y que no haya suciedad/polvo entre la plataforma y el imán que la sostiene. Si es necesario, puede limpiar el área con un paño seco.
- Asegúrese de que su T-i<sup>x</sup> no esté cerca de corrientes de aire, como ventanas abiertas o aire acondicionado durante el arqueo.
- Intente contar los billetes de poco a poco (como unos 15 a la vez): los billetes de euro están hechos de papel y pueden volverse más pesados o más livianos con la exposición prolongada a la humedad o al calor.

## INTRODUZCA EL CÓDIGO PIN

 Presione las flechas siguiendo este orden: ▲▼◀▶

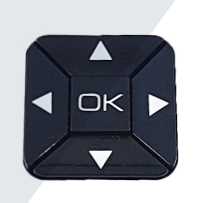

| NÚMERO PIN        |
|-------------------|
| Introduzca el PIN |
| Atrás             |

# Instrucciones para la calibración de monedas

## **IMPORTANTE - ANTES DE CALIBRAR LAS MONEDAS, compruebe:**

- 1. La plataforma está vacía.
- 2. La copa usada es la correcta (ej. Tellercup o la copa usada por ustedes habitualmente).
- 3. Si tienes dudas sobre la copa, identifica y/o recalibre la copa (ve a asistente de configuración -asist. de recipientes).
- 4. La cantidad de monedas puestas sobre la plataforma es inferior a 99 y/o no sobresalen de la copa. Retire las monedas, pese la taza con el primer lote de monedas, ahora agregue las monedas adicionales a lo que hay actualmente en la plataforma para AGREGARLAS al conteo.
- 5. Si todas las monedas son NUEVAS, mézclalas con monedas ya usadas y compruebe el peso de nuevo.
- 6. Verifique que la plataforma no se tambalee y que no haya suciedad entre los imanes de la plataforma y el contador de efectivo. Limpiar y volver a intentar

## CALIBRACIÓN DE MONEDAS

#### Antes de empezar:

- Finaliza todos los conteos antes de empezar la calibración de las monedas, de lo contrario el acceso al menú será denegado. (ver en pag. 1: ERROR 43 - 'ACCESO DENEGADO')
- Si tu Tellermate no tiene teclado numérico, necesitaras **30 monedas de cada cantidad para completar** el proceso de configuración.

#### Ve a la opción Asistente de configuración y Asistente de monedas:

- 1. Empieza con la tecla de CASA, usa las teclas ▼para llegar a 'Asistente de configuración', presione OK.
- 2. Use ▼ hasta encontrar 'Asistente de monedas', presione **OK**.
- 3. Cuando pregunte por el número PIN presione las teclas con las flechas siguiendo este orden:
- 4. Use las teclas ▼ para seleccionar la moneda deseada a calibrar, ej. '€1'. (Ignore la letra N)

#### Ingrese al modo de calibración:

5. Presione la Tecla central 'Editar'.

## 30x

monedas sueltas de una misma denominación

## Calibrar con 30x MONEDAS de la misma denominación:

- 6. La T-i<sup>x</sup> mostrará '**Antes de configurar peso**' en la pantalla. Mantenga la plataforma vacía y presione la tecla **OK**.
- 7. Compruebe que tiene 10 monedas en buen estado: ponga las 10 monedas en la plataforma (sueltas, sin copa) presione OK y continue añadiendo 5 monedas y presionando OK, siguiendo las instrucciones de la contadora hasta tener las 30 monedas en la plataforma. Cuando vea 'Calibración completada', pulse OK para guardar el peso.
- 8. Presione la Tecla en la izquierda 'Atrás' hasta volver a la opción 'asistente de configuración'.

#### Calibración cartuchos/bolsas en asistente de configuración (solo disponible en algunas T-i<sup>x</sup>):

- 9. Use las teclas ▲▼ para seleccionar 'Asist. Cartuchos/bolsas' y presione OK.
- 10. Use las flechas para introducir el PIN ▲▼◀▶ y seleccione el cartucho de la moneda que quiere calibrar y presione **OK**, seleccione el cartucho con el ✓ y presione la tecla del medio nombrada '**Editar**'.
- 11. Ponga <u>5 cartuchos vacíos de la moneda específica</u> sobre la plataforma y presione **OK**.

Las monedas nuevas/cartuchos ahora ya están configurados. Presione el botón de CASA para regresar al menú principal.

# CALIBRAR BILLETES DE 5€

### Antes de comenzar:

- Por favor **FINALICE todos los arqueos** antes de empezar la calibración de billetes, de lo contrario, el acceso será denegado. (*ver en pag. 1: ERROR 43 'ACCESO DENEGADO'*)
- Si tu Tellermate no tiene teclado numérico, necesitara **30 billetes de 5€** para completar el proceso o una **combinación de monedas**.

### Ve a la opción Asistente de configuración y Asistente de Billetes:

- 1. Empieza desde el menú inicial, use las teclas ▲▼hasta llegar 'Asistente de configuración' y presione **OK**.
- 2. Use las teclas ▲▼hasta llegar 'asistente de billetes' y presione **OK**.
- 3. Cuando pregunte por el número **PIN**-presione las flechas en este orden: **AV4>**
- 4. Use las teclas ▲▼para seleccionar '5 €' (Ignore la letra N)

### Ingrese al modo de calibración:

5. Presione la Tecla central 'Editar'.

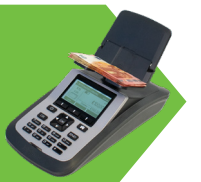

## Calibrar con TECLADO NÚMERICO:

- 6. Siga las instrucciones hasta el punto 5.
- 7. T-i<sup>x</sup> mostrará '**Antes de configurar el peso**' en la pantalla. Presione la tecla derecha etiquetada como '**Introducido**'. Usando el teclado numérico, teclea **07251** y presione **OK** para guardar el peso.
- 8. Presione la tecla izquierda nombrada 'Atrás' hasta regresar al menú 'asistente de configuración'.

## Calibrar con COMBINACIÓN de MONEDAS:

- 6. T-i<sup>x</sup> mostrará 'Antes de configurar el peso' en la pantalla. Mantén la plataforma vacía y presione **OK**.
- 7. T-i<sup>x</sup> mostrará 'Ponga 10 billetes', en su lugar ponga 2x 1c y 3x 20c monedas sobre la plataforma (sueltas sin copa) y presione OK. T-i<sup>x</sup> continuará preguntando por otros 5 billetes, simplemente presione OK 10 veces hasta ver 'Calibración completada' aparecer en la pantalla y presione OK para guardar el peso, que debería ser aproximado a 0,7251g (aparece en la esquina de la derecha como "nuevo=0.7251 g')
- 8. Presione la tecla izquierda nombrada 'Atrás' hasta regresar al menú 'asistente de configuración'.

## Calibrar con **30x BILLETES de €5**:

- 6. T-i<sup>x</sup> mostrará 'Antes de configurar el peso' en la pantalla. Mantén la plataforma vacía y presione **OK**.
- 7. Ponga 10 billetes sobre la plataforma, presione OK y continue las instrucciones añadiendo 5 billetes, presionando OK tras cada 5 billetes hasta tener los 30 billetes en la plataforma. Cuando 'Calibración completada' aparezca en la pantalla y presione OK para guardar el peso, que debería ser aproximado a 0.7251g.
- 8. Presione la tecla izquierda nombrada 'Atrás' hasta regresar al menú 'asistente de configuración'.

## Calibración de fajos de billetes en asistente de configuración (solo disponible en algunas T-i<sup>x</sup>):

- 9. Use las teclas ▲▼ para seleccionar 'Asist. de fajos' y presione OK.
- 10. Use las teclas ▲▼ para seleccionar '€5' y presione OK, sobre 'Banda 1' presione la tecla del medio nombrada 'Editar'.
- 11. Ponga <u>5 bandas vacías de 5 $\in$ </u> sobre la plataforma and presione **OK**

Nuevos billetes de 5€ y los paquetes ahora están configurados en su unidad. Presione el botón de CASA para regresar al menú inicial. Nota: El máximo de billetes que puede contar de 5€ es 25 billetes.

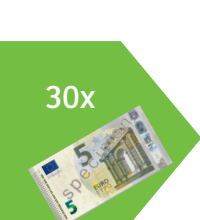

## CALIBRAR BILLETES DF 10€

#### Antes de comenzar:

- Por favor FINALICE todos los arqueos antes de empezar la calibración de billetes, de lo contrario, el acceso será denegado. (ver en pag. 1: ERROR 43 - 'ACCESO DENEGADO')
- Si tu Tellermate no tiene teclado numérico, necesitara **30 billetes de 10€** para completar el proceso o una combinación de monedas.

### Ve a la opción Asistente de configuración y Asistente de Billetes:

- Empieza desde el menú inicial, use las teclas ▲▼hasta llegar 'Asistente de configuración' y presione **OK**. 1.
- Use las teclas ▲▼hasta llegar 'asistente de billetes' y presione **OK**. 2.
- 3. Cuando pregunte por el número PIN-presione las flechas en este orden:
- Use las teclas ▲ ▼para seleccionar '10 €' (Ignore la letra N) 4.

### Ingrese al modo de calibración:

5. Presione la Tecla central 'Editar'.

## Calibrar con TECLADO NÚMERICO:

- Siga las instrucciones hasta el punto 5. 6.
- T-i<sup>x</sup> mostrará 'Antes de configurar el peso' en la pantalla. Presione la tecla derecha etiquetada 7. como 'Introducido'. Usando el teclado numérico, teclea **08205** y presione **OK** para guardar el peso.
- 8. Presione la tecla izquierda nombrada 'Atrás' hasta regresar al menú 'asistente de configuración'.

## Calibrar con COMBINACIÓN de MONEDAS:

- 6. T-i<sup>x</sup> mostrará 'Antes de configurar el peso' en la pantalla. Mantén la plataforma vacía y presione **OK**.
- 7. T-i<sup>x</sup> mostrará 'Ponga 10 billetes', en su lugar ponga **3x 2c, 1x 5c, 1x 10c y 1x 1€ monedas** sobre
- la plataforma (sueltas sin copa) y presione **OK**. T-i<sup>x</sup> continuará preguntando por otros 5 billetes, simplemente presione **OK** 10 veces hasta ver '**Calibración completada**' aparecer en la pantalla y presione **OK** para guardar el peso, que debería ser aproximado a **0,8205g** (aparece en la esquina de la derecha como "nuevo=**0,8205 q**')
- 8. Presione la tecla izquierda nombrada 'Atrás' hasta regresar al menú 'asistente de configuración'.

## Calibrar con 30x BILLETES de €10:

- 6. T-i<sup>x</sup> mostrará 'Antes de configurar el peso' en la pantalla. Mantén la plataforma vacía y presione **OK**.
- 7. Ponga 10 billetes sobre la plataforma, presione **OK** y continue las instrucciones añadiendo 5 billetes, presionando **OK** tras cada 5 billetes hasta tener los 30 billetes en la plataforma. Cuando 'Calibración completada' aparezca en la pantalla y presione **OK** para guardar el peso, que debería ser aproximado a 0,8205.
  - 8. Presione la tecla izquierda nombrada 'Atrás' hasta regresar al menú 'asistente de configuración'.

## Calibración de fajos de billetes en asistente de configuración (solo disponible en algunas T-i<sup>x</sup>):

- 9. Use las teclas **AV** para seleccionar 'Asist. de fajos' y presione **OK**.
- 10. Use las teclas  $\blacktriangle$  para seleccionar ' $\in 10'$  y presione **OK**, sobre 'Banda 1' presione la tecla del medio nombrada 'Editar'.
- 11. Ponga <u>5 bandas vacías de 10€</u> sobre la plataforma and presione **OK**

Nuevos billetes de 10€ y los paquetes ahora están configurados en su unidad. Presione el botón de CASA para regresar al menú inicial. Nota: El máximo de billetes que puede contar de 10€ es 25 billetes.

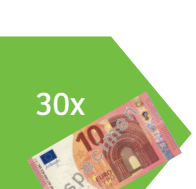

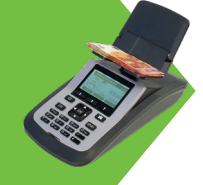

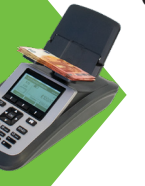

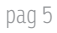

# CALIBRAR BILLETES DE 20€

### Antes de comenzar:

- Por favor **FINALICE todos los arqueos** antes de empezar la calibración de billetes, de lo contrario, el acceso será denegado. (*ver en pag. 1: ERROR 43 'ACCESO DENEGADO'*)
- Si tu Tellermate no tiene teclado numérico, necesitara **30 billetes de 20€** para completar el proceso o una **combinación de monedas**.

### Ve a la opción Asistente de configuración y Asistente de Billetes:

- 1. Empieza desde el menú inicial, use las teclas ▲▼hasta llegar 'Asistente de configuración' y presione **OK**.
- 2. Use las teclas ▲▼hasta llegar 'asistente de billetes' y presione **OK**.
- 3. Cuando pregunte por el número **PIN**-presione las flechas en este orden: **AV4>**
- 4. Use las teclas ▲ ▼para seleccionar '20 €' (Ignore la letra N)

### Ingrese al modo de calibración:

5. Presione la Tecla central 'Editar'.

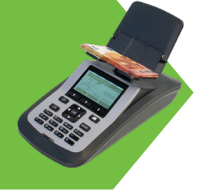

# Calibrar con TECLADO NÚMERICO:

- 6. Siga las instrucciones hasta el punto 5.
- T-i<sup>x</sup> mostrará 'Antes de configurar el peso' en la pantalla. Presione la tecla derecha etiquetada como 'Introducido'. Usando el teclado numérico, teclea 0 9 0 9 5 y presione OK para guardar el peso.
- 8. Presione la tecla izquierda nombrada 'Atrás' hasta regresar al menú 'asistente de configuración'.

## Calibrar con COMBINACIÓN de MONEDAS:

- 6. T-i<sup>x</sup> mostrará 'Antes de configurar el peso' en la pantalla. Mantén la plataforma vacía y presione **OK**.
- 7. T-i<sup>x</sup> mostrará 'Ponga 10 billetes', en su lugar ponga 1x 2c, 3x 5c y 3x 10c monedas sobre la plataforma (sueltas sin copa) y presione OK. T-i<sup>x</sup> continuará preguntando por otros 5 billetes, simplemente presione OK 10 veces hasta ver 'Calibración completada' aparecer en la pantalla y presione OK para guardar el peso, que debería ser aproximado a 0,9095g (aparece en la esquina de la derecha como "nuevo=0,9095 g')
- 8. Presione la tecla izquierda nombrada 'Atrás' hasta regresar al menú 'asistente de configuración'.

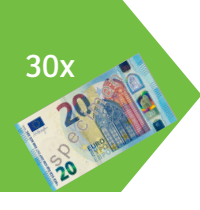

## Calibrar con **30x BILLETES de €20**:

- 6. T-i<sup>x</sup> mostrará 'Antes de configurar el peso' en la pantalla. Mantén la plataforma vacía y presione **OK**.
- 7. Ponga 10 billetes sobre la plataforma, presione OK y continue las instrucciones añadiendo 5 billetes, presionando OK tras cada 5 billetes hasta tener los 30 billetes en la plataforma. Cuando 'Calibración completada' aparezca en la pantalla y presione OK para guardar el peso, que debería ser aproximado a 0,9095g.
- 8. Presione la tecla izquierda nombrada 'Atrás' hasta regresar al menú 'asistente de configuración'.

## Calibración de fajos de billetes en asistente de configuración (solo disponible en algunas T-i<sup>x</sup>):

- 9. Use las teclas ▲▼ para seleccionar 'Asist. de fajos' y presione OK.
- 10. Use las teclas ▲▼ para seleccionar '€20' y presione OK, sobre 'Banda 1' presione la tecla del medio nombrada 'Editar'.
- 11. Ponga <u>5 bandas vacías de 20€</u> sobre la plataforma and presione **OK**

Nuevos billetes de 20€ y los paquetes ahora están configurados en su unidad. Presione el botón de CASA para regresar al menú inicial. Nota: El máximo de billetes que puede contar de 20€ es 25 billetes.

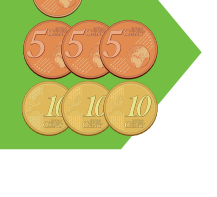

## **CALIBRAR BILLETES DE 50€**

#### Antes de comenzar:

- Por favor **FINALICE todos los arqueos** antes de empezar la calibración de billetes, de lo contrario, el acceso será denegado. (*ver en pag. 1: ERROR 43 'ACCESO DENEGADO'*)
- Si tu Tellermate no tiene teclado numérico, necesitara **30 billetes de 50€** para completar el proceso o una **combinación de monedas**.

### Ve a la opción Asistente de configuración y Asistente de Billetes:

- 1. Empieza desde el menú inicial, use las teclas ▲ ▼hasta llegar 'Asistente de configuración' y presione **OK**.
- 2. Use las teclas ▲▼hasta llegar 'asistente de billetes' y presione OK.
- 3. Cuando pregunte por el número **PIN**-presione las flechas en este orden: **AV4>**
- 4. Use las teclas ▲▼para seleccionar '50 €' (Ignore la letra N)

### Ingrese al modo de calibración:

5. Presione la Tecla central 'Editar'.

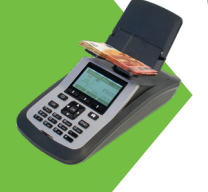

## Calibrar con **TECLADO NÚMERICO**:

- 6. Siga las instrucciones hasta el punto 5.
- 7. T-i<sup>x</sup> mostrará '**Antes de configurar el peso**' en la pantalla. Presione la tecla derecha etiquetada como '**Introducido**'. Usando el teclado numérico, teclea **07251** y presione **OK** para guardar el peso.
- 8. Presione la tecla izquierda nombrada 'Atrás' hasta regresar al menú 'asistente de configuración'.

## Calibrar con COMBINACIÓN de MONEDAS:

- 6. T-i<sup>x</sup> mostrará 'Antes de configurar el peso' en la pantalla. Mantén la plataforma vacía y presione **OK**.
- 7. T-i<sup>x</sup> mostrará 'Ponga 10 billetes', en su lugar ponga **1x 1c, 1x 10c, 1x 20c y 2x 2€ monedas** sobre
- la plataforma (**sueltas sin copa**) y presione **OK**. T-i<sup>x</sup> continuará preguntando por otros 5 billetes, simplemente presione **OK** 10 veces hasta ver '**Calibración completada**' aparecer en la pantalla y presione **OK** para guardar el peso, que debería ser aproximado a **1,0234g** (aparece en la esquina de la derecha como "nuevo=**1,0234 g**')
- 8. Presione la tecla izquierda nombrada 'Atrás' hasta regresar al menú 'asistente de configuración'.

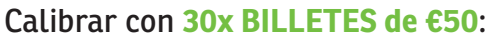

- 6. T-i<sup>x</sup> mostrará 'Antes de configurar el peso' en la pantalla. Mantén la plataforma vacía y presione **OK**.
- 7. Ponga 10 billetes sobre la plataforma, presione **OK** y continue las instrucciones añadiendo 5 billetes, presionando **OK** tras cada 5 billetes hasta tener los 30 billetes en la plataforma. Cuando '**Calibración completada**' aparezca en la pantalla y presione **OK** para guardar el peso, que debería ser aproximado a 1,0234g.
- 8. Presione la tecla izquierda nombrada 'Atrás' hasta regresar al menú 'asistente de configuración'.

## Calibración de fajos de billetes en asistente de configuración (solo disponible en algunas T-i<sup>x</sup>):

- 9. Use las teclas ▲ ▼ para seleccionar 'Asist. de fajos' y presione OK.
- 10. Use las teclas ▲▼ para seleccionar '€50' y presione OK, sobre 'Banda 1' presione la tecla del medio nombrada 'Editar'.
- 11. Ponga <u>5 bandas vacías de 50€</u> sobre la plataforma and presione **OK**

Nuevos billetes de 50€ y los paquetes ahora están configurados en su unidad. Presione el botón de CASA para regresar al menú inicial. Nota: El máximo de billetes que puede contar de 50€ es 25 billetes.

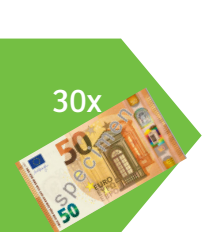

## **CALIBRAR BILLETES DE 100€**

#### Antes de comenzar:

- Por favor **FINALICE todos los arqueos** antes de empezar la calibración de billetes, de lo contrario, el acceso será denegado. (*ver en pag. 1: ERROR 43 'ACCESO DENEGADO'*)
- Si tu Tellermate no tiene teclado numérico, necesitara **30 billetes de 100€** para completar el proceso o una **combinación de monedas**.

### Ve a la opción Asistente de configuración y Asistente de Billetes:

- 1. Empieza desde el menú inicial, use las teclas ▲ ▼hasta llegar 'Asistente de configuración' y presione **OK**.
- 2. Use las teclas ▲▼hasta llegar 'asistente de billetes' y presione **OK**.
- 3. Cuando pregunte por el número **PIN**-presione las flechas en este orden: **AV4>**
- 4. Use las teclas ▲ ▼ para seleccionar '100 €' (Ignore la letra N)

### Ingrese al modo de calibración:

5. Presione la Tecla central 'Editar'.

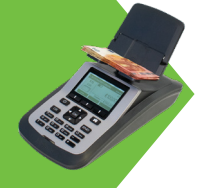

## Calibrar con TECLADO NÚMERICO:

- 6. Siga las instrucciones hasta el punto 5.
- 7. T-i<sup>x</sup> mostrará '**Antes de configurar el peso**' en la pantalla. Presione la tecla derecha etiquetada como '**Introducido**'. Usando el teclado numérico, teclea **10616** y presione **OK** para guardar el peso.
- 8. Presione la tecla izquierda nombrada 'Atrás' hasta regresar al menú 'asistente de configuración'.

## Calibrar con COMBINACIÓN de MONEDAS:

- 6. T-i<sup>x</sup> mostrará 'Antes de configurar el peso' en la pantalla. Mantén la plataforma vacía y presione **OK**.
- 7. T-i<sup>x</sup> mostrará 'Ponga 10 billetes', en su lugar ponga 3x 50c y 1x 2€ monedas sobre la plataforma (sueltas sin copa) y presione OK. T-i<sup>x</sup> continuará preguntando por otros 5 billetes, simplemente presione OK 10 veces hasta ver 'Calibración completada' aparecer en la pantalla y presione OK para guardar el peso, que debería ser aproximado a 1,0616g (aparece en la esquina de la derecha como "nuevo=1,0616 g')
- 8. Presione la tecla izquierda nombrada 'Atrás' hasta regresar al menú 'asistente de configuración'.

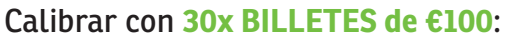

- 6. T-i<sup>x</sup> mostrará 'Antes de configurar el peso' en la pantalla. Mantén la plataforma vacía y presione **OK**.
- 7. Ponga 10 billetes sobre la plataforma, presione **OK** y continue las instrucciones añadiendo 5 billetes, presionando **OK** tras cada 5 billetes hasta tener los 30 billetes en la plataforma. Cuando '**Calibración completada**' aparezca en la pantalla y presione **OK** para guardar el peso, que debería ser aproximado a 1,0616g.
- 8. Presione la tecla izquierda nombrada 'Atrás' hasta regresar al menú 'asistente de configuración'.

## Calibración de fajos de billetes en asistente de configuración (solo disponible en algunas T-i<sup>x</sup>):

- 9. Use las teclas ▲ ▼ para seleccionar 'Asist. de fajos' y presione OK.
- 10. Use las teclas ▲▼ para seleccionar '€100' y presione OK, sobre 'Banda 1' presione la tecla del medio nombrada 'Editar'.
- 11. Ponga <u>5 bandas vacías de 100€</u> sobre la plataforma and presione **OK**

Nuevos billetes de 100€ y los paquetes ahora están configurados en su unidad. Presione el botón de CASA para regresar al menú inicial. Nota: El máximo de billetes que puede contar de 100€ es 25 billetes.

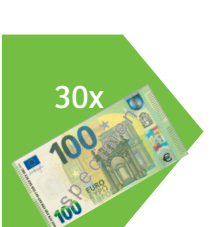

## CALIBRAR BILLETES DE 200€

#### Antes de comenzar:

- Por favor **FINALICE todos los arqueos** antes de empezar la calibración de billetes, de lo contrario, el acceso será denegado. (*ver en pag. 1: ERROR 43 'ACCESO DENEGADO'*)
- Si tu Tellermate no tiene teclado numérico, necesitara **30 billetes de 200€** para completar el proceso o una **combinación de monedas**.

### Ve a la opción Asistente de configuración y Asistente de Billetes:

- 1. Empieza desde el menú inicial, use las teclas ▲ ▼hasta llegar 'Asistente de configuración' y presione **OK**.
- 2. Use las teclas ▲▼hasta llegar 'asistente de billetes' y presione OK.
- 3. Cuando pregunte por el número **PIN**-presione las flechas en este orden: **AV4>**
- 4. Use las teclas ▲▼para seleccionar '200 €' (Ignore la letra N)

### Ingrese al modo de calibración:

5. Presione la Tecla central 'Editar'.

## Calibrar con **TECLADO NÚMERICO**:

- 6. Siga las instrucciones hasta el punto 5.
- T-i<sup>x</sup> mostrará 'Antes de configurar el peso' en la pantalla. Presione la tecla derecha etiquetada como 'Introducido'. Usando el teclado numérico, teclea 11000 y presione OK para guardar el peso.
- 8. Presione la tecla izquierda nombrada 'Atrás' hasta regresar al menú 'asistente de configuración'.

## Calibrar con COMBINACIÓN de MONEDAS:

- 6. T-i<sup>x</sup> mostrará 'Antes de configurar el peso' en la pantalla. Mantén la plataforma vacía y presione **OK**.
- 7. T-i<sup>x</sup> mostrará 'Ponga 10 billetes', en su lugar ponga **1x 1€ y 3x 2€ monedas** sobre la plataforma (**sueltas sin copa**) y presione **OK**. T-i<sup>x</sup> continuará preguntando por otros 5 billetes, simplemente
- presione **OK** 10 veces hasta ver '**Calibración completada**' aparecer en la pantalla y presione **OK** para guardar el peso, que debería ser aproximado a **1,1000g** (aparece en la esquina de la derecha como "nuevo=**1,1000 g**')
- 8. Presione la tecla izquierda nombrada 'Atrás' hasta regresar al menú 'asistente de configuración'.

## Calibrar con **30x BILLETES de €200**:

- 6. T-i<sup>x</sup> mostrará 'Antes de configurar el peso' en la pantalla. Mantén la plataforma vacía y presione **OK**.
- Ponga 10 billetes sobre la plataforma, presione OK y continue las instrucciones añadiendo 5 billetes, presionando OK tras cada 5 billetes hasta tener los 30 billetes en la plataforma. Cuando 'Calibración completada' aparezca en la pantalla y presione OK para guardar el peso, que debería ser aproximado a 1,1000g.
  - 8. Presione la tecla izquierda nombrada 'Atrás' hasta regresar al menú 'asistente de configuración'.

## Calibración de fajos de billetes en asistente de configuración (solo disponible en algunas T-i<sup>x</sup>):

- 9. Use las teclas ▲ ▼ para seleccionar 'Asist. de fajos' y presione OK.
- 10. Use las teclas ▲▼ para seleccionar '€200' y presione OK, sobre 'Banda 1' presione la tecla del medio nombrada 'Editar'.
- 11. Ponga <u>5 bandas vacías de 200€</u> sobre la plataforma and presione **OK**

Nuevos billetes de 200€ y los paquetes ahora están configurados en su unidad. Presione el botón de CASA para regresar al menú inicial. Nota: El máximo de billetes que puede contar de 200€ es 25 billetes.

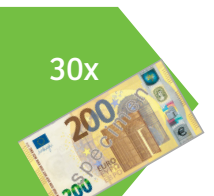

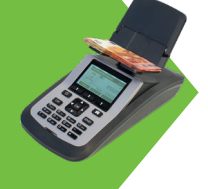

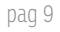